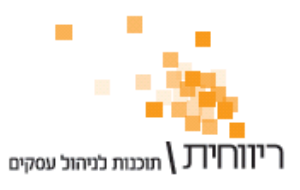

10/07/2011

# <u>שינויים עיקריים בעדכון גרסא 3.11-07.01</u>

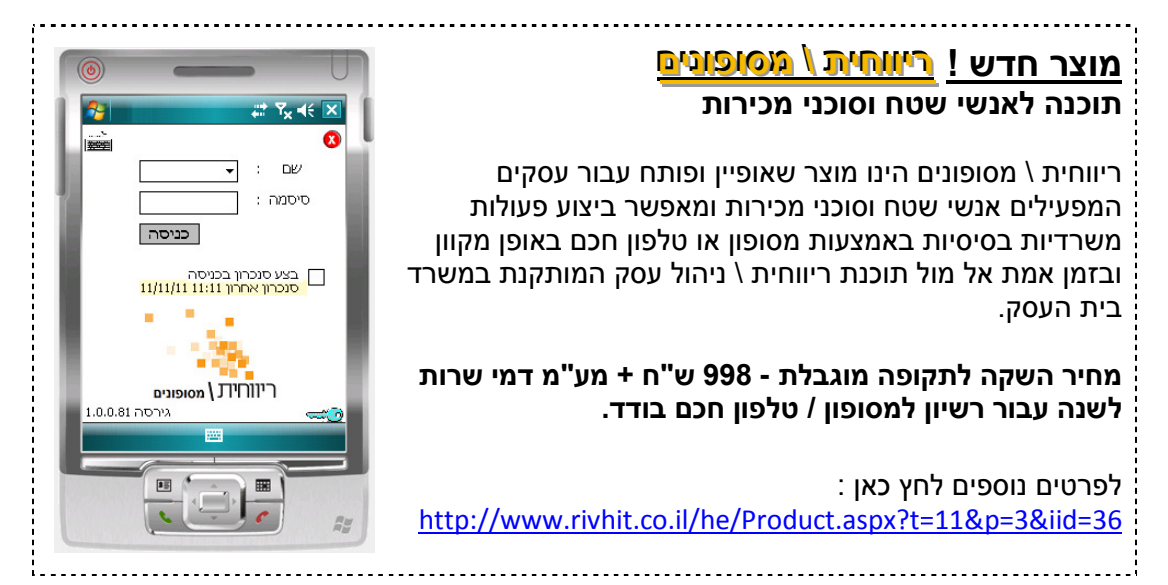

## <u>הנהלת חשבונות</u>

- .1 מסך ייעודי ופשוט לקליטת רשימון יבוא הסבר במדריך : <u>http://www.rivhit.info/guides/Reshimon.pdf</u>
- 2. מסך ייעודי ופשוט לקליטת לחשבונית עצמית http://www.rivhit.info/guides/myself\_invoice.pdf
  - 3. איתור תנועות בהנהלת חשבונות (הנה"ח כפולה) :
- אם התנועה שבאיתור כבר הותאמה, ניתן להקיש פעמיים קליק על מספר ההתאמה כדי לצפות בהרכב ההתאמה.
- : נוספה אפשרות לבצע איתור והצגה גם עבור תנועות בטיוטא

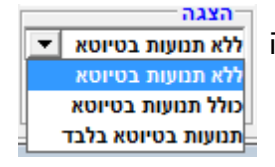

4. למערכת 1000 נוספה תיבת סימון **וייערכן שם ספק** המאפשרת לעדכן את שם הספק. בכרטיס החשבון לפי השם המדוייק המופיע במס הכנסה עפי מספר העוסק.

## <u>מס"ב</u>

- 5. חיוב הוראות קבע באמצעות מס"ב הסבר ניתן למצוא במדריך מס"ב (עמודים 8 6): <u>http://www.rivhit.info/guides/Masav\_Guide.pdf</u>
  - 6. הוספת הגדרת מספר מוסד שולח ומוסד נושא עבור חיובים וזיכויים בנפרד.

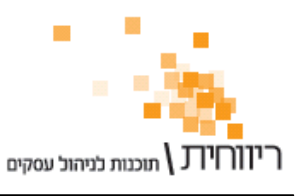

## <u>שיווק</u>

- 7. דוח רווח לפי לקוחות / דוח רווח לפי פריטים (דוח חדש בתפריט "מכירות") -הדוח מבוסס על המכירות ללקוחות באמצעות מסמכים ומאפשר לזהות מגמות במכירות העסק. הדוח מחולק לפי חודשים ומציג את סכום המכירות ללקוח / פריט ואת הרווח מסך המכירות.
  - חישוב הרווח מתבצע עפ"י מחירי העלות של הפריטים אל מול מחיר המכירה שבמסמך לאחר הנחה, ולכן בכדי להציג נתונים בדוח חייבים לציין מחירי עלות לפריטים.
- ניתן להציג את ה-10 Top (10^1) או ה-10 Bottom (10 (100)) בכל אחד מהפרמטרים (מכירות או רווח) ובכך לזהות את 10 הלקוחות / פריטים בעלי מחזור המכירות / רווח הגבוהה / הנמוך ביותר.
- הדוח מציג גרפים לציון מגמות לפי חודשים או קודי כרטיס (סוגי לקוחות) / קבוצות
  פריטים.
- ניתן להקיש פעמיים קליק על סכום בשורת לקוח / פריט בכדי להציג דוח מסמכים עבור הלקוח / דוח מכירות עבור הפריט.
- 8. שינוי מטבע פריט במחירונים כאשר נגדיר מחירון עם סוג עדכון "לא תלוי" ניתן לשנות. עבור הפריטים שבמחירון גם את קוד המטבע ולהזין מחיר במט"ח לאחר הנחה. שינוי זה למעשה מאפשר להגדיר מחירים במטבעות שונים לכל פריט.
- 9. בחלונית חיפוש הפריטים במסמכים נוסף כפתור "ערוך פריט" המאפשר לערוך את פרטי המוצר המסומן תו"כ הפקת המסמך.
  - 10. במסמכים (חשבוניות, קבלות, הפקדות) נוסף קיצור דרך לכפתור "הדפס/עדכן" באמצעות המקלדת ע"י הקשה על צירוף המקשים Ctrl + P.
- 11. קובץ רשתות שיווק (מערכת 100) אפשרות להפיק את הקובץ עבור חשבונית מסויימת רטרואקטיבית באמצעות כפתור "הפק קובץ מחדש" (לדוגמא, במקרה ומחקו בטעות את הקובץ לפני ששודר לרשת השיווק או במקרה שהיו נתונים שגויים / חסרים בקובץ). התיקונים האפשריים רטרואקטיבית : מספר הספק ברשת (מספר זר); ברקוד ספק עבור הפריטים; מספרי בולים עבור התעודות באמצעות כפתור "עדכון מסמכים שנסגרו".
- 12. קליטת יומן עבודה למסמכים שיפור מנגנון הקליטה של תנועות יומן העבודה למסמכים, כעת ניתן לבחור ולסמן את תנועות יומן העבודה באופן דינאמי כמו קליטה ממסמך.

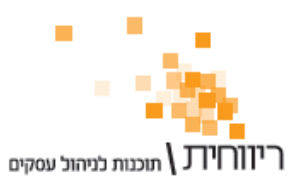

## <u>פריטים ומלאי</u>

- 13. לדוח מכירות לפי פריטים נוסף טור עבור מחיר פריט לאחר הנחה גלובלית של המסמך. סך הכל ש"ח לאחר הנחה".

14. הדפסת מדבקות ברקוד :

- נוספה אפשרות להדפסת מדבקות ברקוד על בסיס מסמכים (שימושי מאוד לאחר קליטת חשבונית קניות למלאי או תעודת כניסה למלאי מספקים והדפסה של מדבקות הברקוד עבור הפריטים שבמסמכים בלבד).
  - נוספה אפשרות לבחור את מחירי הפריטים במדבקות על בסיס המחירונים.

#### <u>כללי</u>

15. במסך הגיבוי (ביציאה מהתוכנה או מתפריט תחזוקה) - נוסף כפתור "גיבוי כל החברות" המבצע גיבוי לכל החברות ברצף.